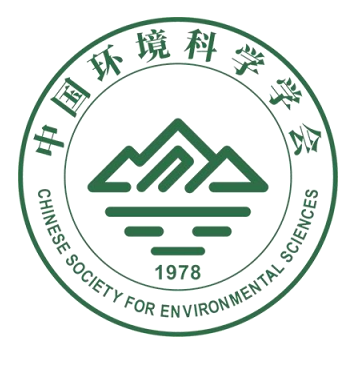

全国高校环境类专业

本科生优秀毕业设计(论文)征集系统

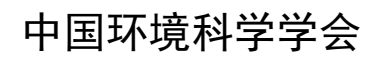

Chinese Sociey For Environmental Sciences

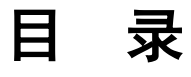

| 第一章 关于我们     | 1 |
|--------------|---|
| 1.1 中国环境科学学会 | 1 |
| 1.2 支持单位     | 1 |
| 第二章 注册与登录    | 2 |
| 2.1 注册       | 2 |
| 2.2 登录       |   |
| 第三章 我的空间     | 5 |
| 3.1 个人信息     | 5 |
| 3.2 我的申报材料   | 6 |
| 3.3 账户安全     |   |
| 3.4 修改密码     | 8 |
| 第四章 联系我们     |   |
| 4.1 联系我们     |   |

# 第一章 关于我们

# 1.1 中国环境科学学会

中国环境科学学会(Chinese Society For Environmental Sciences, CSES)于 1978 年 5 月批准成立,是中国国内成立最早、规模最大、专门从事环境保护事业的全 国性科技社团。作为国家一级学会,该会也是国内环境学科最高学术团体。主管 单位为中国科学技术协会,同时接受中华人民共和国民政部的业务指导、监督管 理和中华人民共和国生态环境部的业务指导。

## 1.2 支持单位

桑德集团有限公司 同镜环保科技(上海)有限公司

# 第二章 注册与登录

# 2.1 注册

使用浏览器访问 URL: <u>http://hjyp.chinacses.org</u>。打开全国高校环境类专业本科生优秀毕业设计(论文)征集系统。如下图示:

|    |                   | 0          |             |      |   |
|----|-------------------|------------|-------------|------|---|
| 欢  | 型访问-全国部<br>尤秀毕业设计 | 高校环<br>十(论 | 境类专<br>文)征约 | 业本科绘 | ŧ |
| 用尸 | Ä                 |            |             |      |   |
|    | ●申报 ○             | 专家         | ◎管理         | 员    |   |
|    | 登录                |            | 注册<br>找回密研  | 3    |   |

图1: 登录

单击"注册"按钮,进入注册页面。注册页面 URL: <a href="http://hiyp.chinacses.org/register.jhtml">http://hiyp.chinacses.org/register.jhtml</a>,如下图所示:

|                | 8                           |
|----------------|-----------------------------|
| 欢迎访问-全<br>优秀毕业 | 全国高校环境类专业本科生<br>2设计(论文)征集系统 |
| 登录用户名:*        | 使用手机号注册                     |
| 密码:*           |                             |
| 确认密码:*         |                             |
|                | 注册                          |
|                | 已经有帐号了?那就登录吧!               |

#### 图2:注册

请在"登录用户名"对应的文本框中输入您的手机号码。这是您登录系统的 用户名。

请在"密码"和"确认密码"中输入您的登录密码。密码和确认密码请保持 一致,否则注册不成功。

单击注册,完成注册。

如果您的手机号已经在本系统中注册,注册不成功。请联系系统管理员,重置密码。

### 2.2 登录

如果您已经是本系统用户,请登录系统,使用本系统。系统登录 URL: <u>http://hjvp.chinacses.org</u>。如果您尚未注册本系统,请注册后登录。

| 欢迎访问-全国高校<br>优秀毕业设计( | 环境类专业本科生<br>论文)征集系统 |
|----------------------|---------------------|
| 用户名                  |                     |
| 密码                   |                     |
| ●申报 ◎专家              | 家 ◎管理员              |
| 登录                   | 注册                  |
|                      | 找回密码                |

图3: 登录

请输入您的用户名、密码,单击"登录",登录到系统。

如果不能正常登录,请确认您的用户名、密码是否正确。请确认登录类型是 否为"申报"。

登录成功后进入系统主界面,如下图示:

使用说明

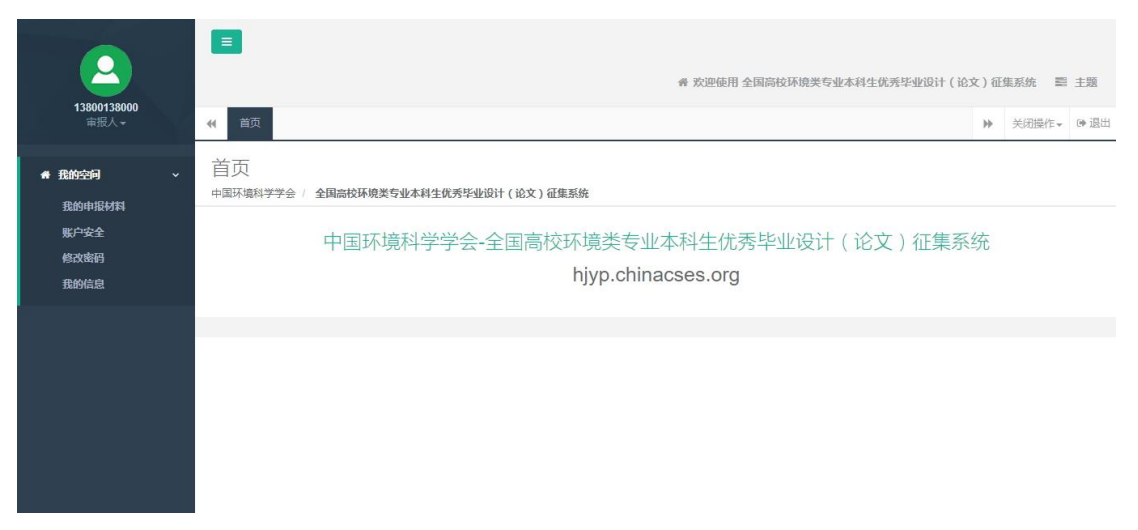

图4: 主界面

# 第三章 我的空间

填定申报材料前,请您完善个人信息。

# 3.1 个人信息

完成注册后,请修改您的个人信息。

| : 13800138000                                                               | 申报联系人姓名:                                         | t                             | <del>]</del> : 请选择性                    | 別▼     |
|-----------------------------------------------------------------------------|--------------------------------------------------|-------------------------------|----------------------------------------|--------|
| 学校信息:                                                                       |                                                  |                               |                                        |        |
| 学校名                                                                         | <b>亦</b> 请输入学校名称                                 | 专业                            | 输入专业                                   |        |
| 校教务处负责人:                                                                    |                                                  |                               |                                        |        |
| 姓名                                                                          | 联系电话                                             |                               | 邮箱                                     |        |
| 学院名称:                                                                       |                                                  |                               |                                        |        |
| 学院下设专业: 🔲 环境<br>🗎 水原                                                        | 科学与工程 🗍 环境工程 🗍 环<br>科学与技术                        | 意科学 □ 环境生态工程                  | ■ 环保设备工程 ■                             | 资源环境科学 |
| 学院下设专业: □ 环境<br>□ 水原<br>学院负责人:<br>姓名                                        | 科学与工程 🗍 环境工程 🗐 环<br>科学与技术<br>联系电话                | 資料学 □ 环境生态工程                  | ■ 环保设备工程 ■ ■ 新籍                        | 资源环境科学 |
| 学院下设专业: □ 环境<br>□ 水原<br>学院负责人:<br>姓名<br>申报联系人:                              | 科学与工程 🗍 环境工程 🗐 环<br>科学与技术<br>联系电话                | ◎ 环境生态工程                      | ■ 环保设备工程 ■<br>邮箱                       | 资源环境科学 |
| 学院下设专业: □ 环域<br>□ 水原<br>学院负责人:<br>姓名<br>申报联系人:<br>手机号码:                     | 科学与工程 - 环境工程 - 环<br>科学与技术<br>联系电话                | 歳科学 □ 环境生态工程 EMail :          | ● 环保设备工程 ●                             | 资源环境科学 |
| 学院下设专业: □ 环域<br>□ 水原<br>学院负责人:<br>姓名 □<br>申报联系人:<br>手机号码:<br>通讯地址:          | 料学与工程 □ 环境工程 □ 环<br>料学与技术<br>联系电话<br>13800138000 | 高科学 · 环境生态工程   EMail:   邮政编码: | <ul> <li>环保设备工程</li> <li>邮箱</li> </ul> | 资源环境科学 |
| 学院下设专业: □ 环境<br>□ 水原<br>学院负责人:<br>姓名 □<br>申报联系人:<br>手机号码:<br>通讯地址:<br>单位电话: | 科学与工程                                            | 歳科学 □ 环境生态工程 EMail: 邮政编码: 作真: | ● 环保设备工程 ●                             | 资源环境科学 |

图5:我的信息

一、学校信息

1、学校名称

请填写您的学校名称,如果您的学校名称没在下拉列表中,请在文本框中填 写。

2、专业名称

中国环境科学学会

请填写所在专业的名称。

#### 二、学院信息

1、学院名称

学校下属的环境类学院名称

2、学院下设专业

请选择学院下设专业。

3、学院负责人信息

请填写学院负责人信息,包括:姓名、联系电话、邮箱。

4、学校教务处负责人信息

请填写教务处负责人信息,包括:姓名、联系电话、邮箱。

三、申报联系人

请填写申报人联系信息,包括:姓名、性别、手机号码、EMail、通讯地址、 邮政编码、单位电话、传真。

#### 四、用户材料证明

请下载用户材料模板,打印,按要求盖章后,扫描,上传电子版文件。

## 3.2 我的申报材料

单击左侧菜单中的"我的材料",进入我的申报材料功能界面。请完善"我的信息"后,才能提交申报材料。我的材料,如下图示:

| 首页 我的申报材料( | 3                              |          | ₩    | 关闭操作• | ☞ 退出 |
|------------|--------------------------------|----------|------|-------|------|
| 用户审核状态:    | 未审核                            |          | 交申报材 | 4     |      |
| 征集主题:      | 2017年环境类专业本科生优秀毕业设计(论文)征集 * 请称 | 輸入申报材料名称 |      | 搜索    |      |
| i 未查询到数据   |                                |          |      |       |      |

#### 图6: 我的材料

您可以在些填写材料信息,查询已申报的材料。

单击"提交申报材料",弹出申报材料填报信息窗口。如下图示:

| 报材料                                             |                                        |             |  |
|-------------------------------------------------|----------------------------------------|-------------|--|
| 征集信息主题:                                         | 2017年环境类专业本科生优秀                        | 秀毕业设计(论文)征集 |  |
| 申报专业类别:                                         | 环境科学与工程                                | •           |  |
| 申报材料类型:                                         | <ul> <li>毕业设计</li> <li>毕业论文</li> </ul> |             |  |
| 材料名称(中文):                                       |                                        |             |  |
| 材料名称(英文):                                       |                                        |             |  |
| 作者信息:                                           |                                        |             |  |
| 姓名                                              | i:                                     | 手机:         |  |
| EMa                                             | и:                                     | 毕业时间:       |  |
| 上传申报材料:<br>青上传PDF格式文<br>件。<br>非PDF格式文件不能<br>参加。 | 选择文件                                   |             |  |
| 提交摘要:                                           | 请输入摘要,字数不要超过                           | ±1000≑.     |  |
|                                                 |                                        |             |  |

图7: 提交申报资料

您可以在此填写材料相关信息。

一、申报材料信息

#### 1、申报专业类别

必填。请选择您的申报材料专业类别。每个类别每个学院只能提交一个申报 材料。

#### 2、申报材料类型

必填。请选择您的申报材料类型

#### 3、材料中名称(中文)

必填。请输入您的申报材料的中文名称。

#### 4、材料中名称(英文)

非必填。请输入您的申报材料的英文名称。

#### 5、作者信息

本申报材料的作者信息。包括: 姓名、手机、Email、毕业时间。

6、指导教师

请填写指导教师信息。包括: 姓名、手机、Email。至少填写一位指导教师的信息。

7、上传申报材料

必填。请上传申报材料。申报材料必须为 PDF 格式,非 PDF 格式不能参加。

8、提交摘要

必填。作品的摘要信息。总字数据不超过1000字。

二、保存与提交

1、保存

您可以将填写的阶段的材料信息保存在系统中,后续可以继续修改。此时没 有提交,不能参加后续评审。

#### 2、提交

将申报材料信息提交。确认参加评审。提交后,不能再次修改。

## 3.3 账户安全

在"帐户安全"中设置帐户安全问题,以方便找回密码。

| 密码保护问题 | 您的身份证号?                                                         |  |
|--------|-----------------------------------------------------------------|--|
|        |                                                                 |  |
|        | 您的身份证号?                                                         |  |
| 密码保护答案 | 最喜欢的宠物名字?<br>最喜欢的电影名字?<br>最喜欢的歌曲名字?<br>最喜欢的运动项目?<br>最喜欢的运动员的名字? |  |

#### 图8:帐户安全

您可以设置密码保护问题,保护您的帐户安全,用做找回您的密码。 您也可以通过验证的邮箱,找回密码。

## 3.4 修改密码

为了您的帐户安全,完成注册后请修改密码。

中国环境科学学会

|                  |                   |       | 风雪田 | • |   |
|------------------|-------------------|-------|-----|---|---|
| 1105以名<br>主页 / 我 | 2715)<br>1) 泊空间 / | 修改密码  |     |   |   |
|                  |                   |       |     |   |   |
| * 密码             | :                 |       |     |   |   |
| * 设置             | 新密码:              | 密码强度: | 35  | 中 | 强 |
|                  | 新密码:              |       |     |   |   |
| * 确认             |                   |       |     |   |   |

#### 图9:修改密码

为了确保帐户安全,建议您使用字母大写、字母小写、数字、特殊字符混合 组成密码。

# 第四章 联系我们

# 4.1 联系我们

韩佳慧: 010-62216415

刘 平: 010-62210466

评奖系统技术支持 QQ: 1396535062

在使用本系统过程中遇到任何问题请优先在 QQ 上咨询,我们将第一时间给 您提供支持。